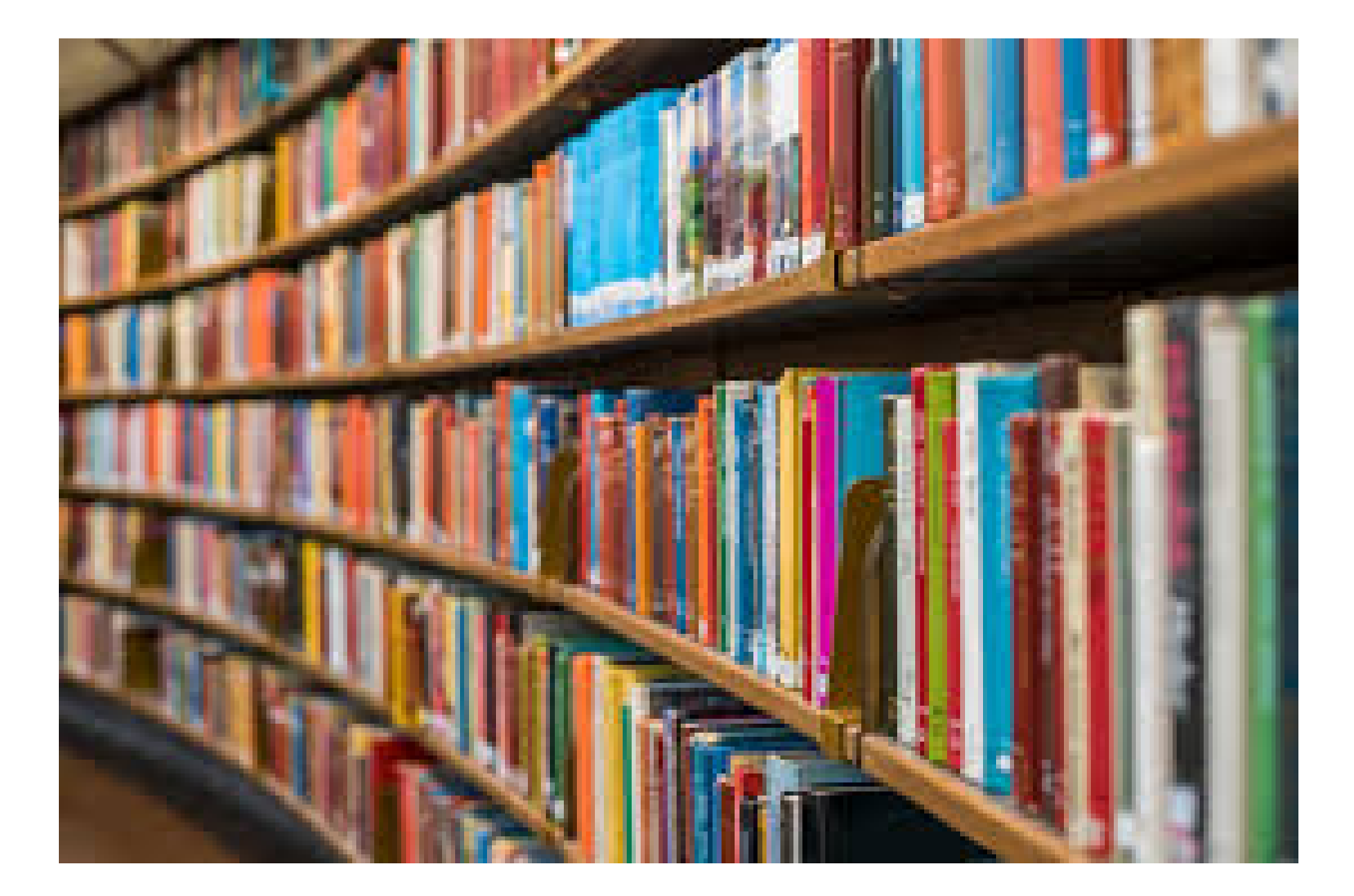

How to Access Audiobooks Through the **Engadine West Public School** Library

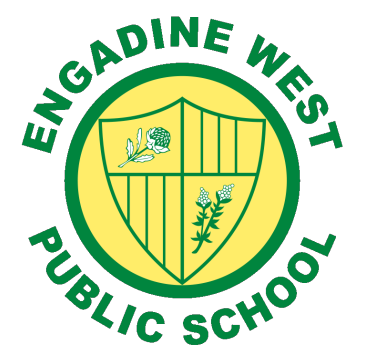

Open a web browser and type in <a href="https://education.nsw.gov.au/">https://education.nsw.gov.au/</a>

Log on to the student portal using student user name and password

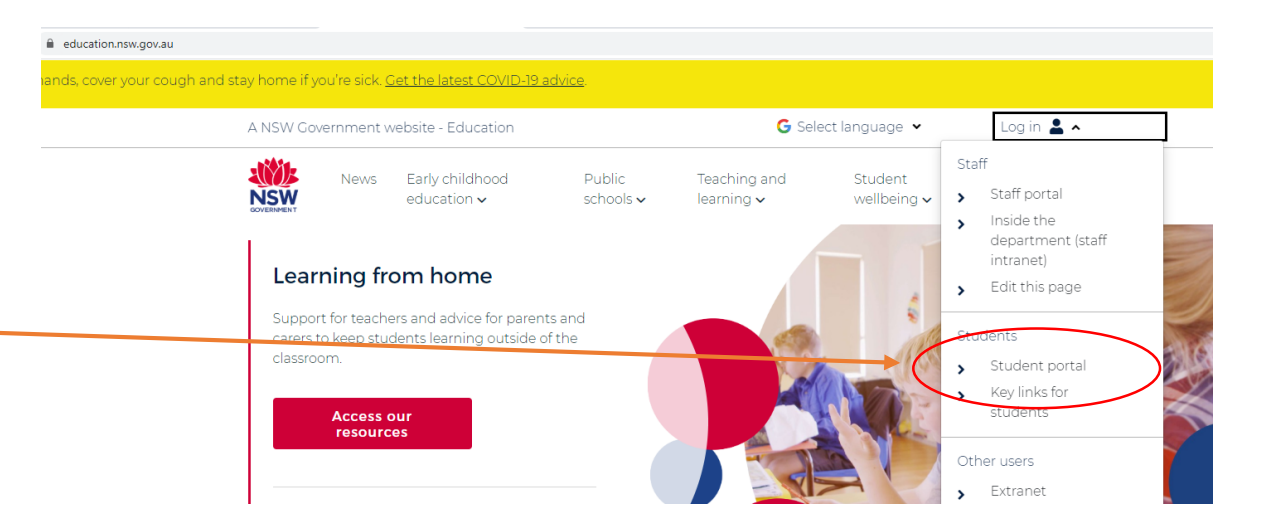

Click on to My School Library (Oliver)

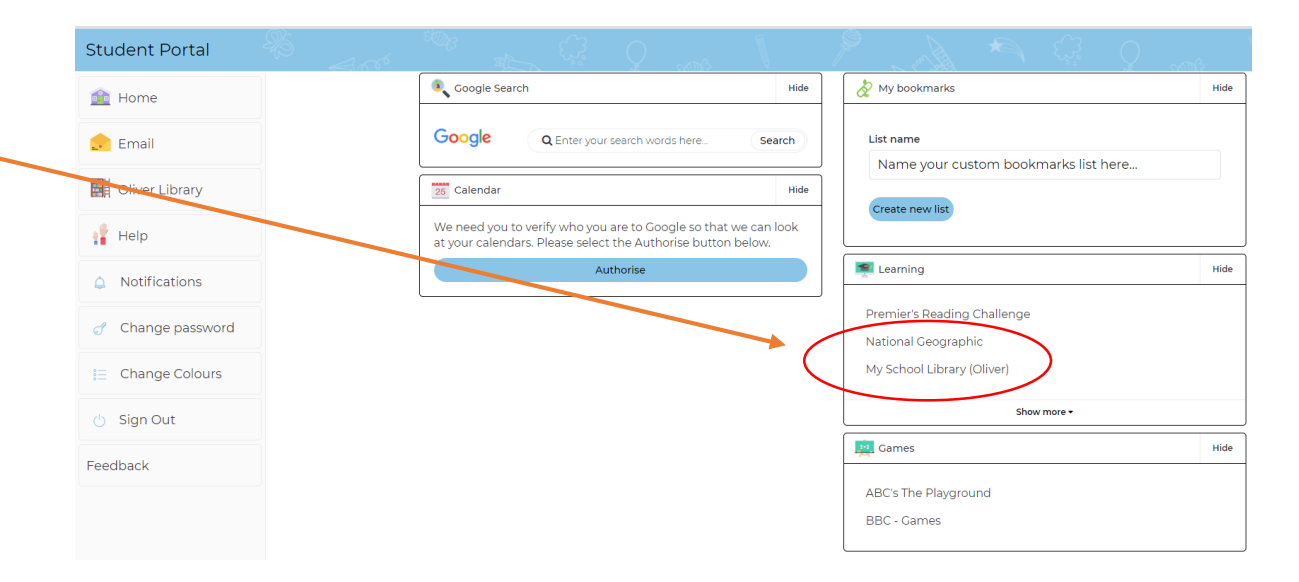

### First time users may like to take the guided tour

# Click on the Orbit icon to continue

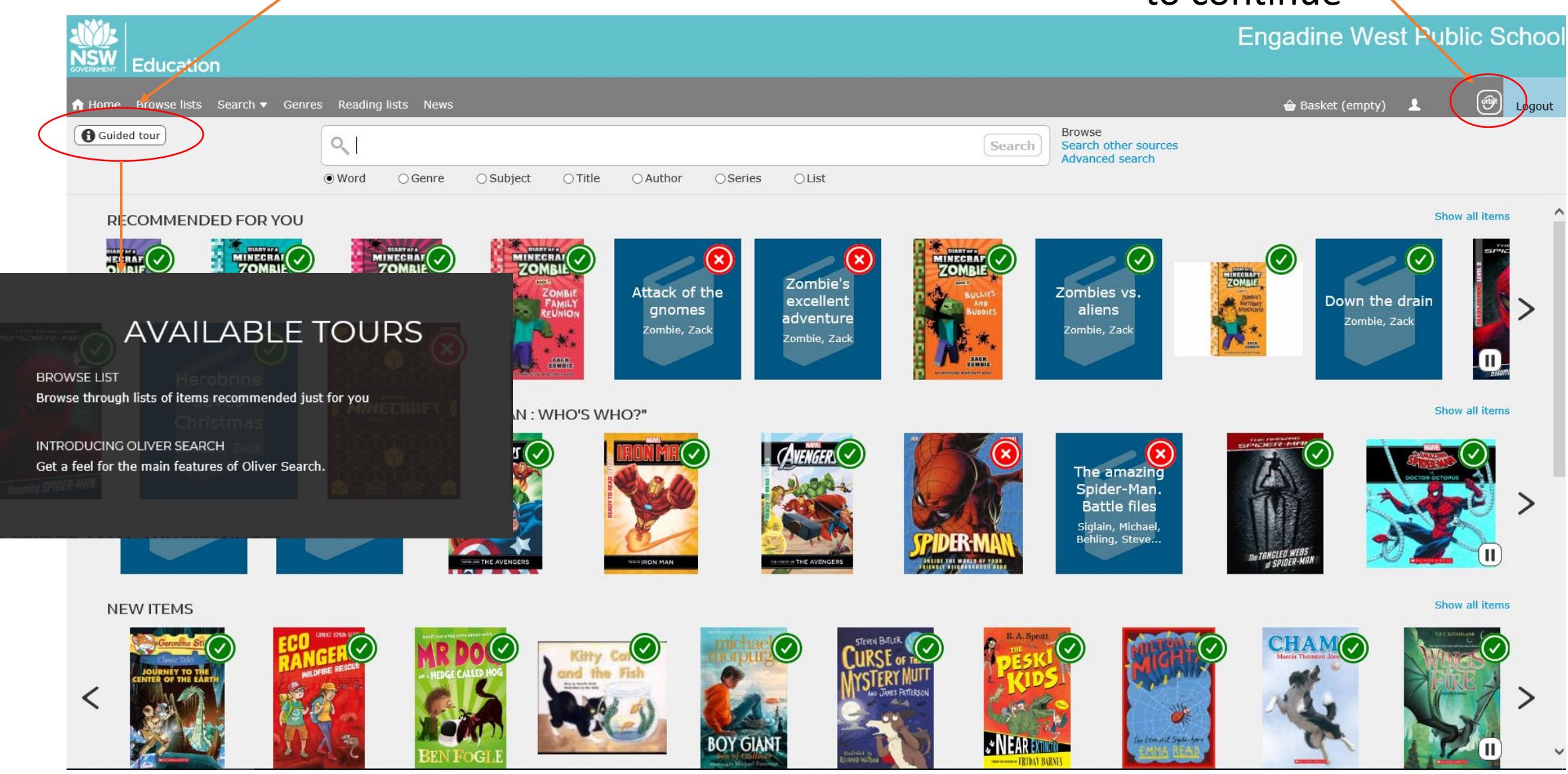

## Click on Search

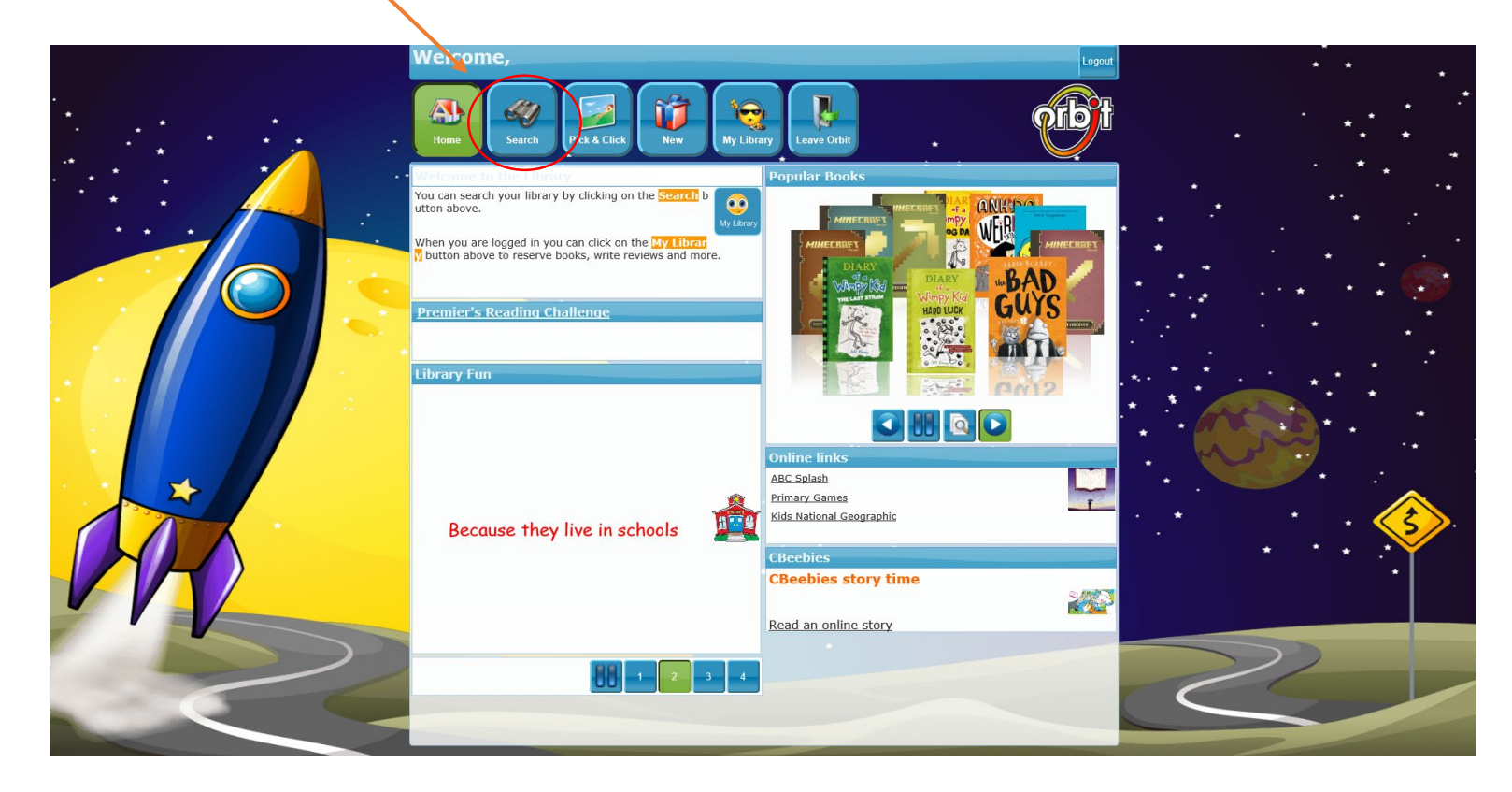

Type 'audio' and select 'audiobooks' from dropdown menu

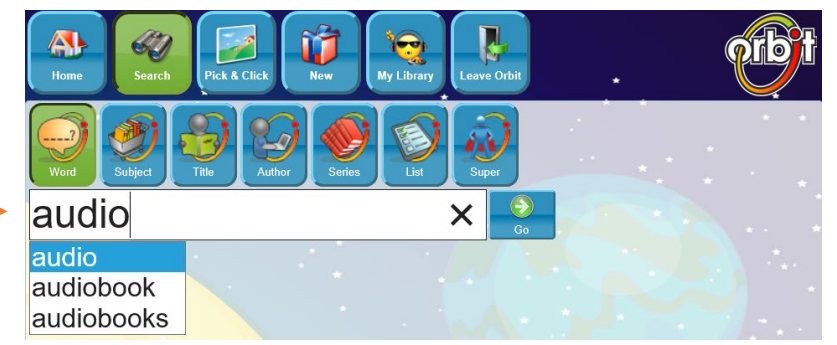

Search for a title and then click on the title of the book to be borrowed

Audiobooks may be borrowed for two weeks. Please return as soon as read.

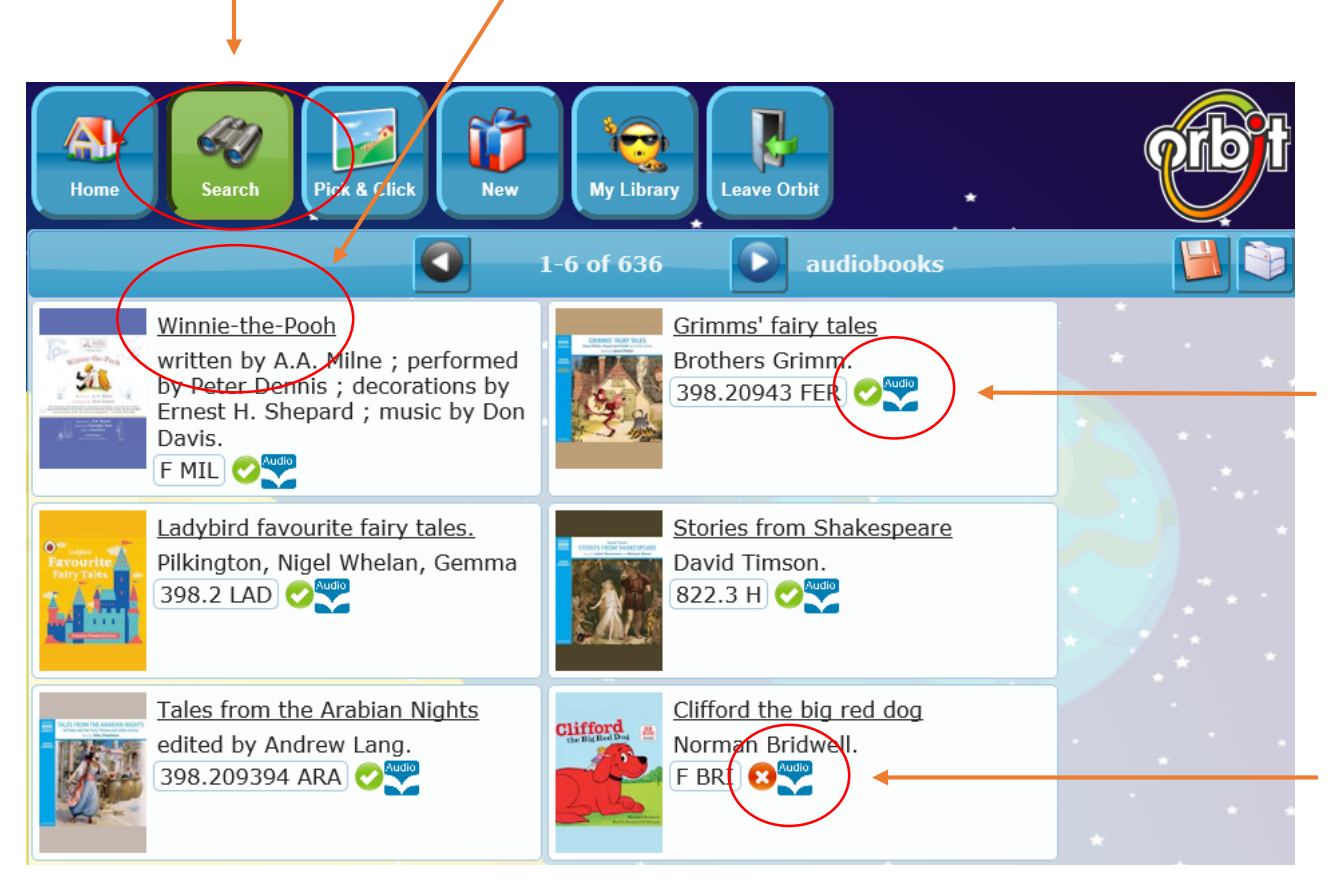

#### Green tick = audiobook is available

#### Red tick = audiobook is NOT available

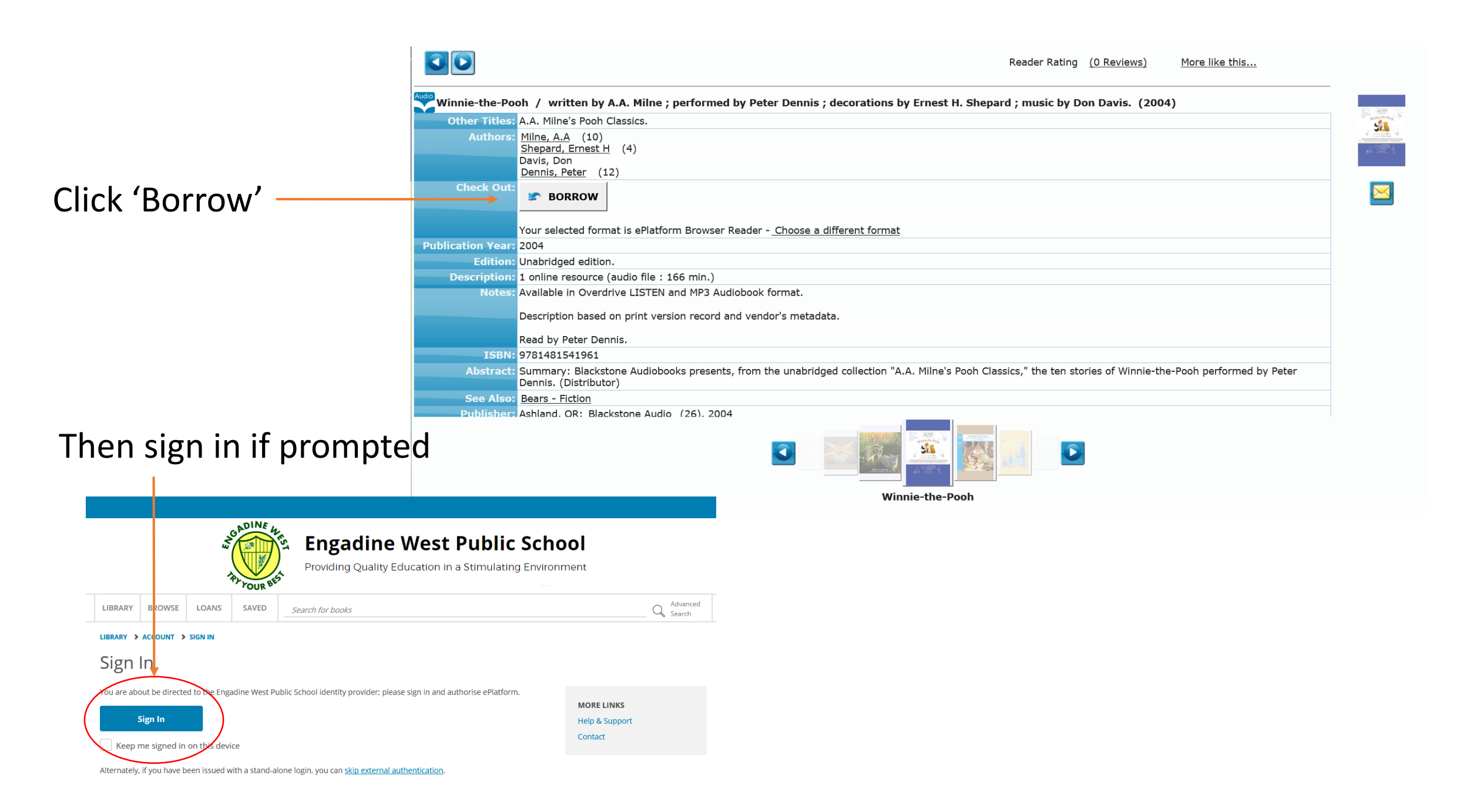

#### The audiobook is now available for listening.

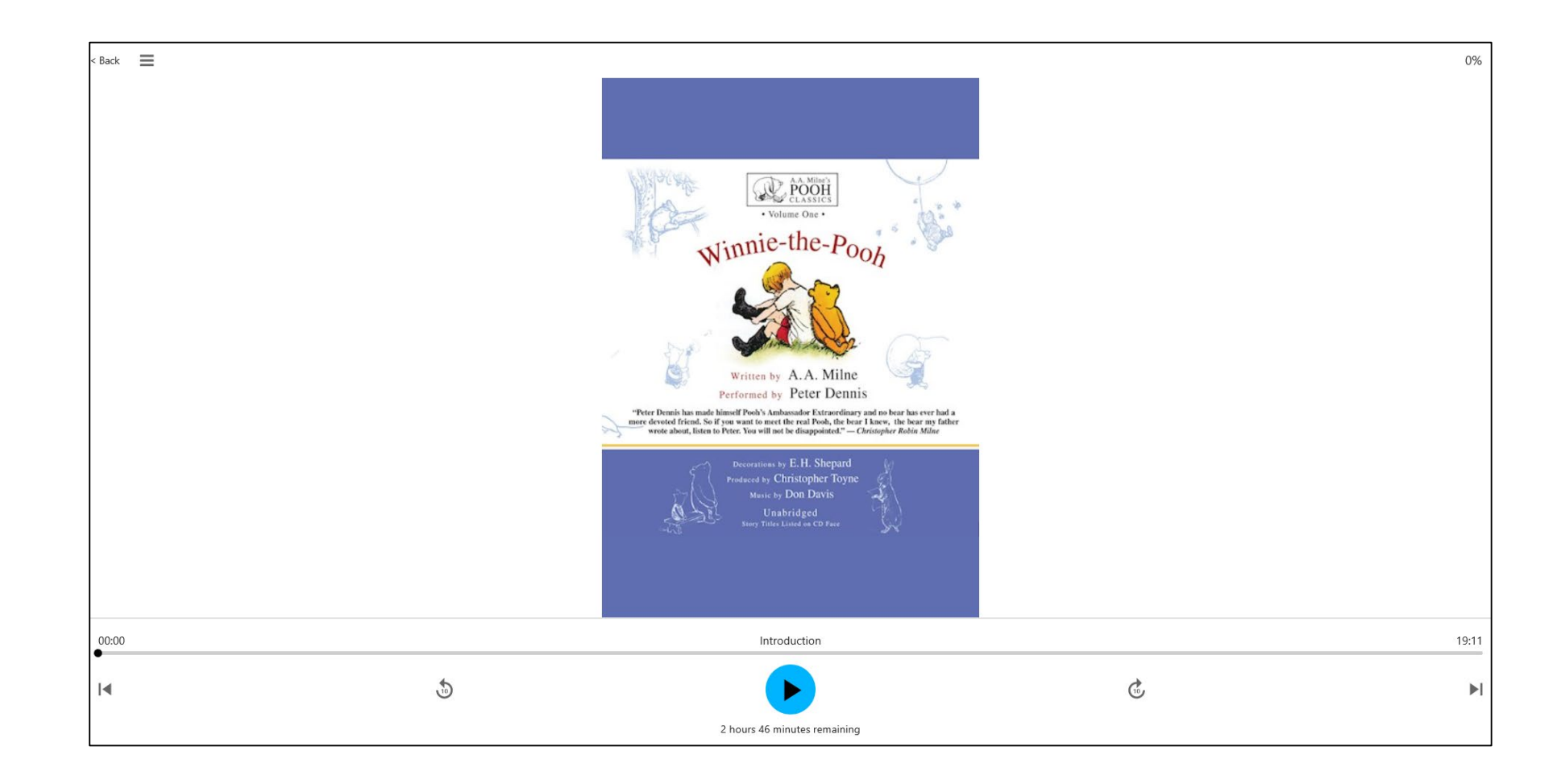

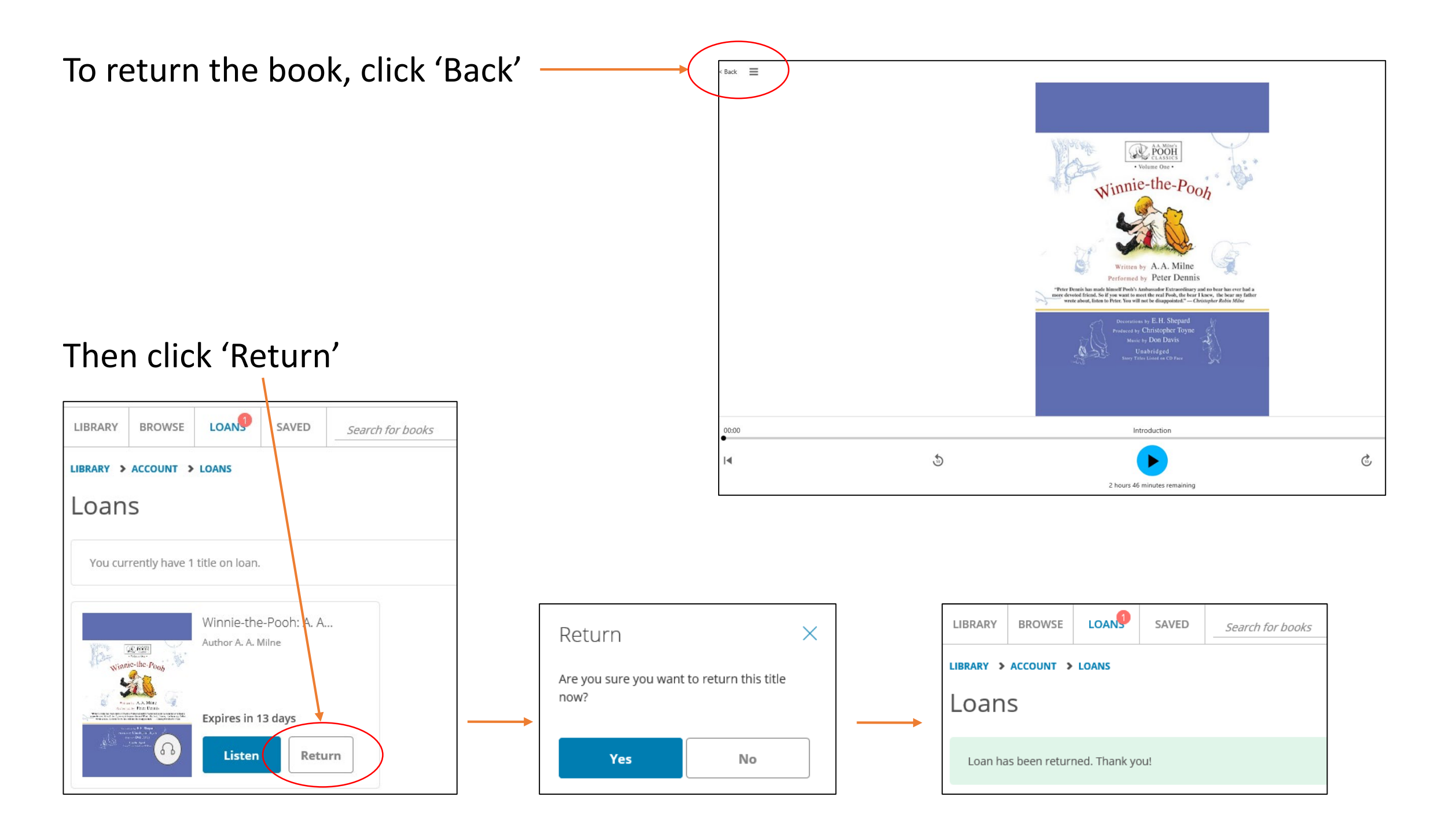

All audiobooks and ebooks currently borrowed can be accessed in 'Loans'

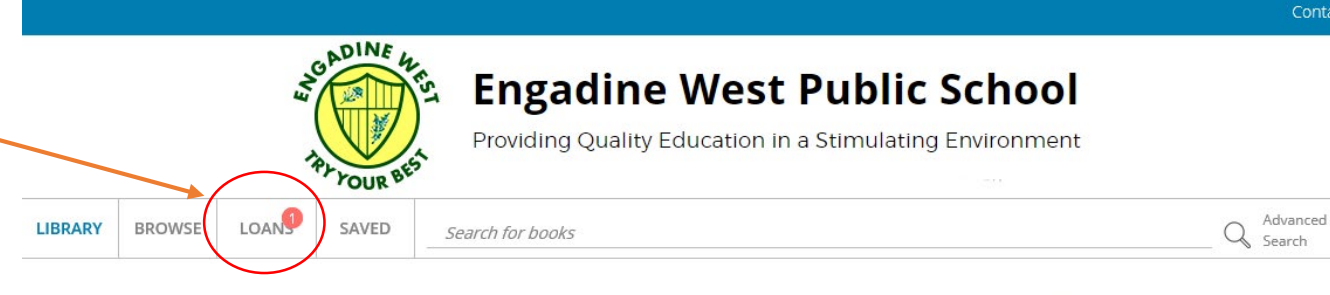

Engadine West Public School

Access our eLibrary anywhere, anytime, on multiple devices.

## Click 'Listen' to resume listening or to listen again

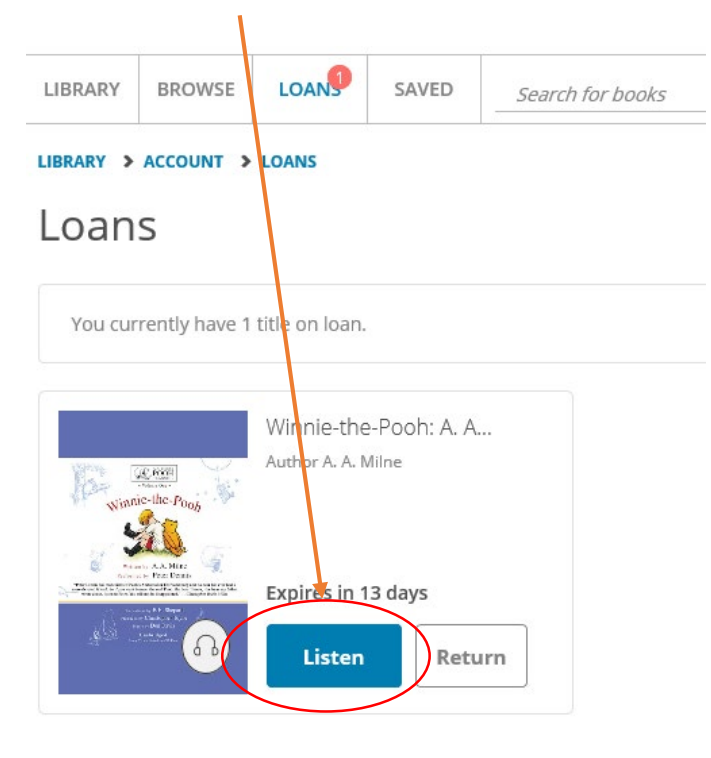

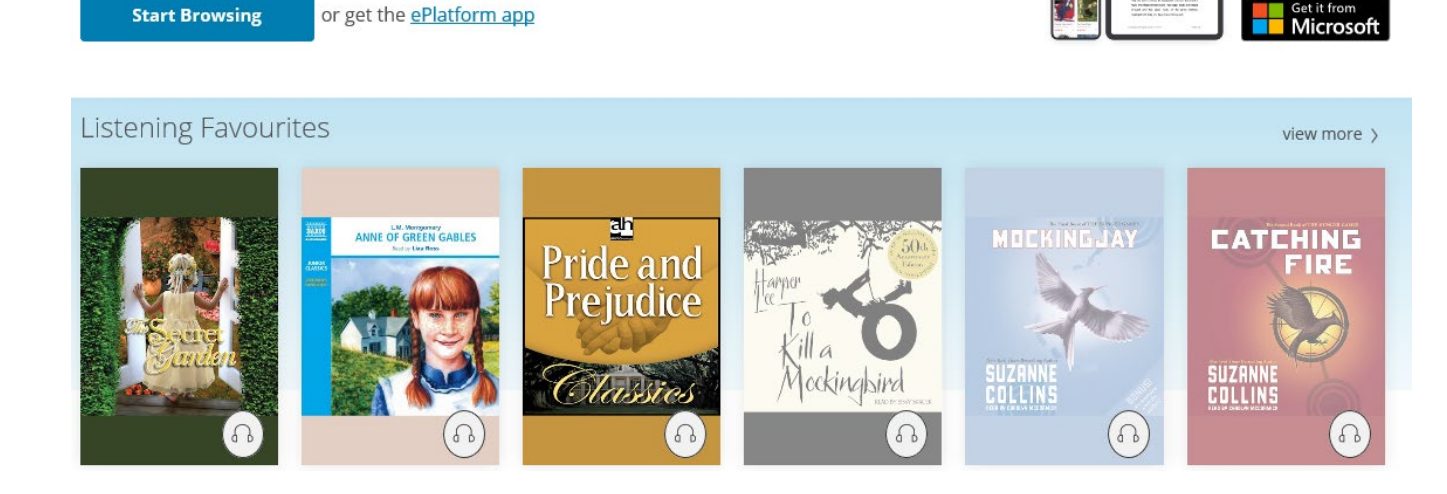

App Store

Google Play

## Audiobooks may also be searched by 'Title' or 'Author' through the 'Advanced Search' function

2

|                                                                                         |                                                                           |                       |                |                                                                      |                                         | •                             | Contact                           | Support | Feedback | Q ~ |  |
|-----------------------------------------------------------------------------------------|---------------------------------------------------------------------------|-----------------------|----------------|----------------------------------------------------------------------|-----------------------------------------|-------------------------------|-----------------------------------|---------|----------|-----|--|
| Engadine West Public Schoel<br>Providing Quality Education in a Stimulating Environment |                                                                           |                       |                |                                                                      |                                         |                               |                                   |         |          |     |  |
| LIBRARY                                                                                 | BROWSE                                                                    | LOANS                 | SAVED          | Search for books                                                     |                                         |                               | Advanced<br>Search                |         |          |     |  |
| Enga<br>Access ou<br>Star                                                               | dine V<br>ar eLibrary a<br>rt Browsing                                    | Vest P<br>nywhere, ar | Public S       | School<br>nultiple devices.<br>Irm app                               |                                         |                               | AT App Store                      |         |          |     |  |
| Listeni                                                                                 | ng Favou                                                                  | urites                |                |                                                                      |                                         |                               | view more >                       |         |          |     |  |
| Anne                                                                                    | La Vergerer<br><b>PF GE GEALES</b><br>La La La Res<br><b>En La La Res</b> | Hanor<br>Harrow<br>K  | la cockingbird | THE GREAT GATSBY<br>FSCOTT FITZ GERALD<br>READ BY MEMARINE I SHANNON | The Boy<br>in the<br>Striped<br>Pyjamas | Climstopher Paolini<br>ERAGON | MOCKING JAY<br>SUZANNE<br>COLLINS |         |          |     |  |

0

(1)

|                     | Engadine West Public School Providing Quality Education in a Stimulating Environment |        |       |       |                  |                              |                    |  |
|---------------------|--------------------------------------------------------------------------------------|--------|-------|-------|------------------|------------------------------|--------------------|--|
|                     | LIBRARY                                                                              | BROWSE | LOANS | SAVED | Search for books |                              | Advanced<br>Search |  |
|                     | SEARCH > ADVANCED                                                                    |        |       |       |                  |                              |                    |  |
|                     | Advanced Search                                                                      |        |       |       |                  |                              |                    |  |
|                     | Please enter one or more search keywords into the fields below.                      |        |       |       |                  |                              |                    |  |
| Enter Title and /or | Book   ISBN Title   Description   Format   FPUB PDF   Audiobook   Series             |        |       |       |                  | Author                       |                    |  |
| Author              |                                                                                      |        |       |       |                  | Search by first or last name |                    |  |
| Ensure 'Audiobook'  |                                                                                      |        |       |       |                  | Publisher:                   |                    |  |
| is selected         |                                                                                      |        |       |       |                  | Publication Year             |                    |  |
|                     |                                                                                      |        |       |       |                  | Start Year 🕶 to End Year     | ~                  |  |
|                     | Category                                                                             |        |       |       |                  |                              |                    |  |
|                     |                                                                                      |        |       |       |                  |                              |                    |  |
|                     | 2                                                                                    | Search |       |       |                  |                              |                    |  |

## To download the ePlatform app for digital devices:

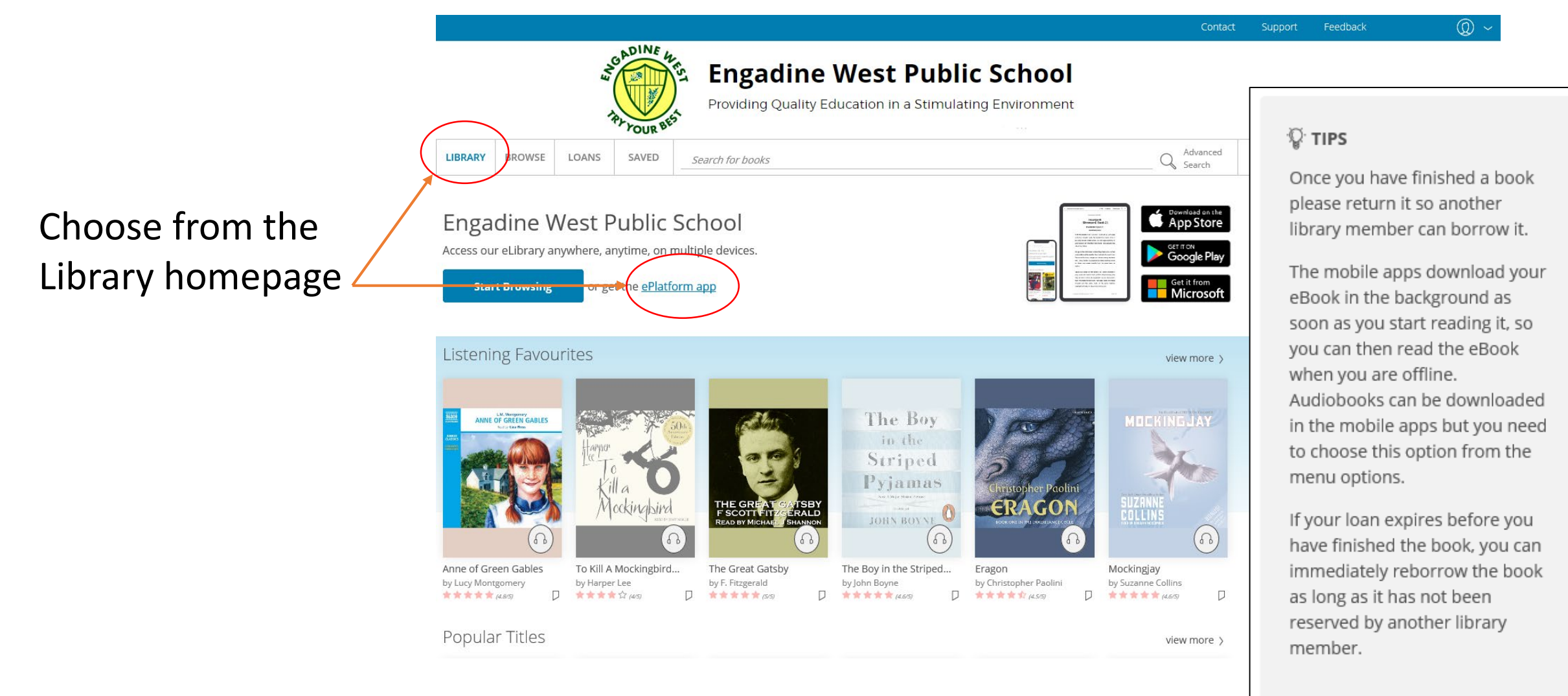

#### Or visit: <a href="https://engadinewest.eplatform.co/help/apps/eplatform-app">https://engadinewest.eplatform.co/help/apps/eplatform-app</a>